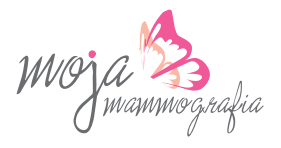

### Mammograficzne badania przesiewowe w kierunku wykrycia raka piersi

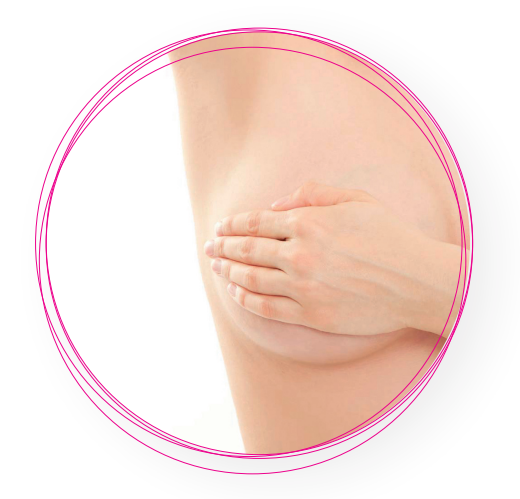

### Rejestracja

## + 48 58 767 34 44 od godz. 8.00 do 20.00

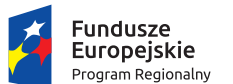

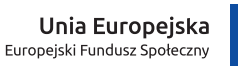

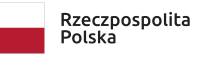

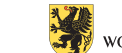

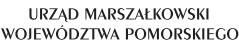

"Zakup czterech mammobusów wyposażonych w zaawansowane mammografy cyfrowe przez Geneva Trust Polska Sp. z o.o." w ramach Regionalnego Programu Województwa Pomorskiego na lata 2014-2020, Osi Priorytetwej 7 Zdrowie, Działania 7.1 Zasoby Ochrony Zdrowia, Poddziałania 7.1.2 Zasoby Ochrony Zdrowia współfinansowanego z Europejskiego Funduszu Rozwoju Regionalnego. Umowa nr. RPPM.07.01.02-22-0008/16-00.

Geneva Trust Polska Sp. z o.o., Jana Pałubickiego 6A, 80-175 Gdańsk; KRS:0000319288, NIP:5862228726, REGON:220714440; Kapitał Zakładowy 50 000,00 PLN

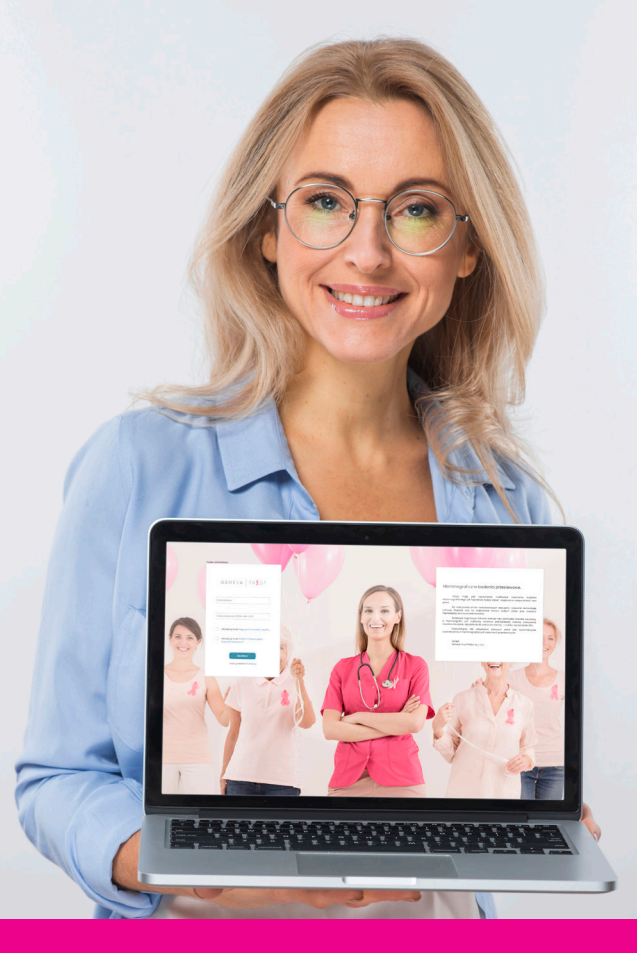

# Sprawdź jak prosto pobrać wynik badania

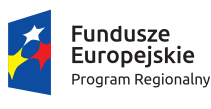

Unia Europejska Europejski Fundusz Społeczny

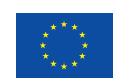

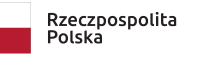

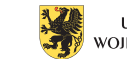

URZĄD MARSZAŁKOWSKI Województwa pomorskiego

"Zakup czterech mammobusów wyposażonych w zaawansowane mammografy cyfrowe przez Geneva Trust Polska Sp. z o.o." w ramach Regionalnego Programu Województwa Pomorskiego na tata 2014-2020, Osi Priorytetwej 7 Zdrowie, Działania 7.1 Zasoby Ochrony Zdrowia, Poddziałania 7.1.2 Zasoby Ochrony Zdrowia współfinansowanego z Europejskiego Funduszu Rozwoju Regionalnego. Umowa nr. RPPM.07.01.02-22-0008/16-00.

Geneva Trust Polska Sp. z o.o., Jana Pałubickiego 6A, 80-175 Gdańsk; KRS:0000319288, NIP:5862228726, REGON:220714440; Kapitał Zakładowy 50 000,00 PLN

## Portal Pacjenta

Aby otworzyć stronę Portalu Pacjenta, należy w pasku adresowym przeglądarki stron WWW wprowadzić i otworzyć adres URL:

## portal.genevatrust.pl

#### 1. Logowanie do Portalu:

Aby poprawnie zalogować się do Portalu, należy:

- 1.1. Upewnić się, że wpisywany Kod Dostępu składa się z ośmiu znaków.
- 1.2. Zwrócić uwagę, czy nie jest omyłkowo wpisywana litera podobnie wyglądająca do cyfry, np. zamiast "f" nie jest wpisywane "1", zamiast "B" nie jest wpisywane "8" i odwrotnie. Wielkość liter również ma znaczenie.
- 1.3. Datę urodzenia wpisać w formacie ROK-MIESIĄC-DZIEŃ, najlepiej jednym ciągiem, znaki "-" zostaną nadane automatycznie. Na przykład dla daty urodzenia: 11 stycznia 1960 poprawnie wprowadzona z klawiatury data urodzenia to: 19600111. Wprowadzanie niepełnego roku lub odwrotnie miesiąca z dniem skutkuje brakiem autoryzacji.
- 1.4. W przypadku pojawienia się komunikatu "Invalid CSRF Token": odświeżyć (przeładować) stronę portal.genevatrust.pl (na klawiaturze komputera przyciskiem "F5" znajdującym się w górnej jej części).

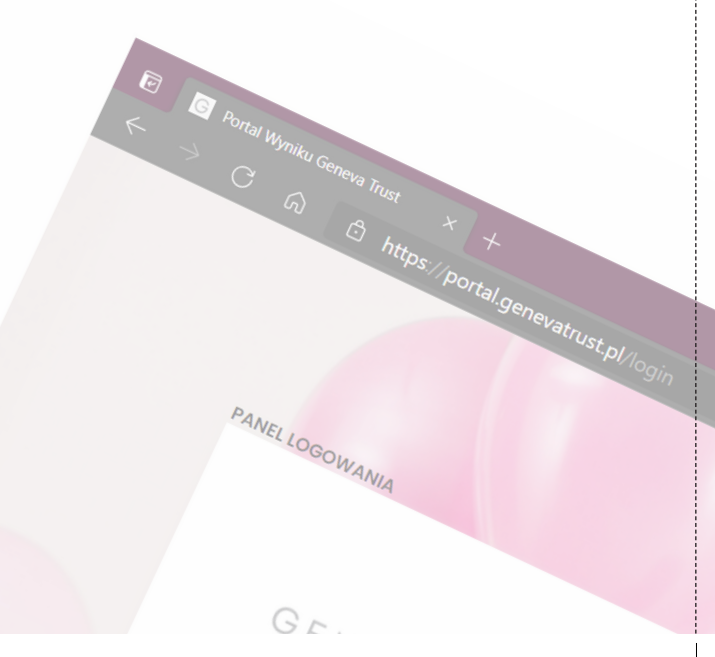

- 1.5. Przeczytać i zaakceptować treści Regulaminu Portalu i Polityki Przetwarzania Danych Osobowych. Aby przeczytać te dokumenty, należy kliknąć w ich link. Aby zaakceptować te treści, należy kliknąć w przycisk pola wyboru □, tak aby pojawił się znak ☑.
- 1.6. Gdy wszystkie wymagane pola zostaną poprawnie uzupełnione, należy kliknąć przycisk "Zaloguj".

#### 2. Po udanym zalogowaniu się do Portalu Pacjenta:

Otworzy się widok zawierający panele z przyciskami służącymi do pobrania i wyświetlenia dokumentów:

- Wynik badania;
- Skierowanie dostępny tylko dla wyników ze wskazaniem do dalszej diagnostyki;
- Wykaz Świadczeniodawców wykonujących diagnostykę pogłębioną dostępny tylko dla wyników ze wskazaniem do dalszej diagnostyki;
- Obraz Mammografii;
- Instrukcja postępowania z plikiem zawierającym obrazy mammograficzne.

Obrazy mammograficzne są dostępne do pobrania w postaci pliku obrazu dysku optycznego (plik z rozszerzeniem ISO), więcej informacji dostępnych jest w Instrukcji zamieszczonej i dostępnej do pobrania z Portalu.

Pozostałe osadzone dokumenty są w postaci pliku PDF. Jest to najpopularniejszy format pliku stosowany do tego typu dokumentów. W niektórych przypadkach, szczególnie w starszych smartfonach i komputerach z nieaktualnym oprogramowaniem mogą wystąpić problemy, najczęstszym rozwiązaniem jest upewnienie się, czy w urządzeniu nie brakuje przeglądarki plików PDF. Jeśli nie ma jej w urządzeniu, może wyświetlać się komunikat: "Nieprawidłowy format pliku" / "Nie można otworzyć pliku", w takim przypadku należy przeglądarkę PDF pobrać i zainstalować. Gdy wyniki nie otwierają się automatycznie, może oznaczać to, że ustawione jest automatyczne zapisanie pobranych plików w pamieci masowej urządzenia z pominieciem otworzenia ich i wyświetlenia. W komputerze domyślną lokalizacja zapisanych przy pobieraniu plików jest folder "Pobrane" na koncie danego użytkownika systemu. W urządzeniach mobilnych zazwyczaj również jest to katalog "Pobrane" lub "Downloads" umieszczony w systemie plików